## Памятка по принятию молочной продукции, ввезенной из РФ. Редакция 1.1

Участнику необходимо войти в Личный кабинет пользователя (Промышленный контур / i.datamark.by), ввести логин и пароль, который направлялся на электронную почту, указанную в заявке на регистрацию в ГИС «Электронный знак»:

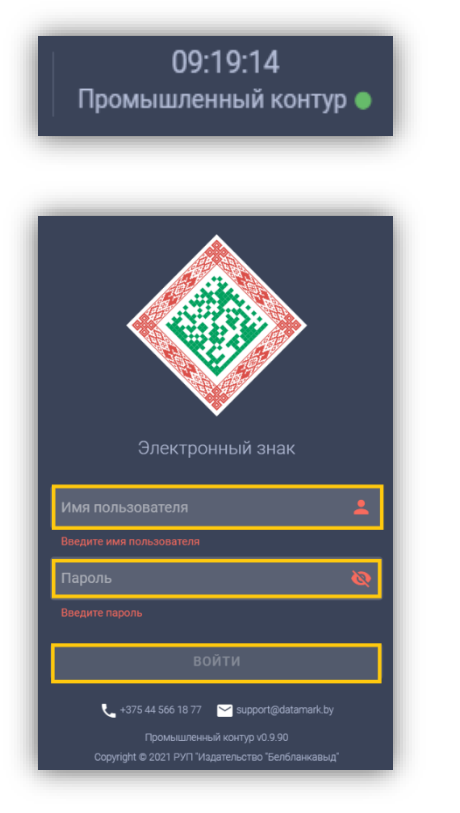

Шаг 1. В основном меню выбрать пункт «Поставка в РБ:

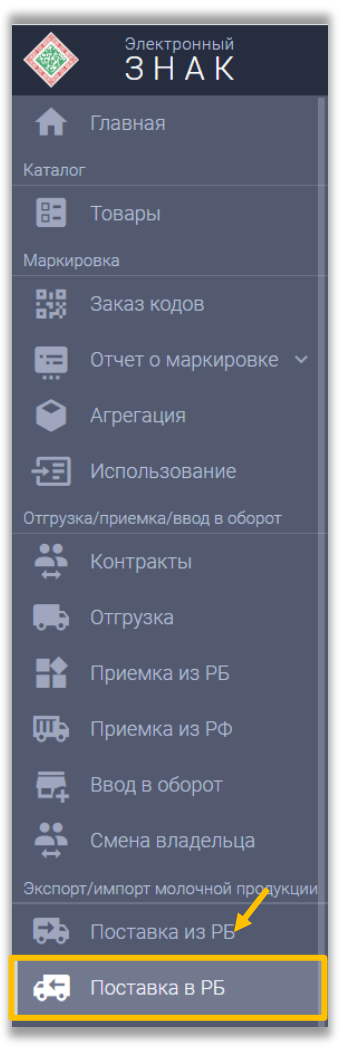

## Шаг 2. Для выполнения приемки необходимо кликнуть на пиктограмму «Оприходовать». Откроется окно для внесения информации:

| Е СПИСОК ПОСТАВОК В РБ (МОЛОКО)          |                                  |               |               |                 |                                  | Q. Идентификатор |              | T                                    |            |                                     |             |
|------------------------------------------|----------------------------------|---------------|---------------|-----------------|----------------------------------|------------------|--------------|--------------------------------------|------------|-------------------------------------|-------------|
| Идентификатор документа отгрузки         | Дата/время регистрации в системе | Дата поставки | Тип документа | Номер документа | Отправитель                      | Страна           | УНП/ИНН      | Данные                               | Примечание | Состояние                           | ействия     |
| 3faf0113-09ff-4a23-afa6-72d004d55365     | 04.05.2022 10:55:59              | 04.05.2022    | Договор       | 123             | 000 "ОПЕРАТОР-ЦРПТ"              | Россия           | 7731376812   | GTIN:<br>0000000151054<br>Кол-во: 1  |            | Ожидает приемку                     |             |
| 383c4d03-d349-4c6c-92ba-<br>03b8a2430004 | 04.05.2022 10:30:57              | 04.05.2022    | Договор       | 123             | 000 "ОПЕРАТОР-ЦРПТ"              | Россия           | 7731376812   | GTIN:<br>00000000151054<br>Кол-во: 1 |            | Ог<br>Ожидает при <mark>емку</mark> | приходовать |
| 7324b105-b7c0-4afc-826f-<br>5d3ca43da42a | 25.04.2022 14:05:08              | 22.04.2022    | Договор       | 1               | ИП Ватажицын Сергей<br>Андреевич | Россия           | 503208655100 | GTIN:<br>04669000322060<br>Кол-во: 2 |            | Ожидает приемку                     | 2           |

| Оприходование                           |                        |
|-----------------------------------------|------------------------|
| <sup>Группа</sup><br>Молочная продукция | •                      |
| Дополнительные сведения                 | •                      |
| Примечание                              |                        |
| 🗸 Очистить                              | о<br>ЗАКРЫТЬ ОТПРАВИТЬ |

## Шаг 3. Далее необходимо нажать «Дополнительные сведения»:

| Оприходование                      |         |           |
|------------------------------------|---------|-----------|
| Группа<br>Молочная продукция       |         | •         |
| Дополнительные сведения            |         | Ŧ         |
| Добавление дополнительных сведений |         | 0         |
|                                    |         | 0         |
| 💜 Очистить                         | ЗАКРЫТЬ | ОТПРАВИТЬ |

## И заполнить требуемые поля, затем нажать «Добавить»

| Добавление дополнительных сведений   |                  |
|--------------------------------------|------------------|
| GTIN                                 |                  |
|                                      | 0                |
| Количество                           |                  |
|                                      |                  |
| Наименование                         |                  |
| эвсд                                 |                  |
| 123e4567-e89b-12d3-a456-426614174000 |                  |
|                                      |                  |
| <b>Очистить</b>                      | ЗАКРЫТЬ ДОБАВИТЬ |

Если в поставке отгружены несколько GTIN, то данное действие необходимо выполнить для каждого GTIN товара.

Шаг 4. После добавления всех товаров в список необходимо выполнить действие «ОТПРАВИТЬ».

| Оприходование                                    |                   |
|--------------------------------------------------|-------------------|
| Группа<br>Молочная продукция                     | ~                 |
| Дополнительные сведения<br>GTIN: 045855686899526 | ·                 |
| Примечание                                       |                   |
| сыр                                              |                   |
|                                                  | 3                 |
| • Очистить                                       | ЗАКРЫТЬ ОТПРАВИТЬ |

При успешном оприходовании документа, состояние поставки сменится на «Принят».

Все сведения по поставке должны быть переданы одной транзакцией (приемка по документу несколькими операциями (партиями) недопустима). Не допускается объединение нескольких поставок в одну, выполнение оприходования осуществляется каждой отгруженной поставки в адрес участника.